# Configuración de los Niveles de Seguridad en el Perfil de Cifrado ESA CRES

# Contenido

Introducción Prerequisites Requirements Componentes Utilizados Antecedentes Configurar Configuración desde la GUI Configuración desde CLI Verificación Verificación desde la GUI Verificación desde CLI Troubleshoot Errores más comunes: Información Relacionada

## Introducción

Este documento describe la configuración de los perfiles Cisco Registered Envelope Service Encryption (CRES) dentro del dispositivo de seguridad Email Security Appliance (ESA) centrados en los diferentes niveles de seguridad permitidos.

## Prerequisites

### Requirements

Cisco recomienda que tenga conocimiento sobre estos temas:

- configuración básica ESA
- Cifrado basado en la configuración del filtro de contenido
- Servicio de sobres registrados de Cisco

### **Componentes Utilizados**

Este documento no tiene restricciones específicas en cuanto a versiones de software y de hardware.

The information in this document was created from the devices in a specific lab environment. All of the devices used in this document started with a cleared (default) configuration. Si tiene una red en vivo, asegúrese de entender el posible impacto de cualquier comando.

### Antecedentes

La creación del perfil CRES es una tarea central para la activación y el uso del servicio de cifrado a través del ESA. Antes de la creación de varios perfiles, asegúrese de haber completado la cuenta aprovisionada para un ESA con la creación de una cuenta CRES.

Puede haber más de un perfil y cada perfil se puede configurar con un nivel de seguridad diferente. Esto permite a la red mantener diferentes niveles de seguridad por dominio, usuario o grupo.

# Configurar

Puede habilitar y configurar un perfil de cifrado con el comando **encryptionconfig** CLI, o a través de **Servicios de Seguridad > Cisco IronPort Email Encryption** en la GUI.

#### Configuración desde la GUI

Desde ESA, vaya a Servicios de seguridad > Cifrado de correo electrónico de Cisco IronPort > Agregar perfil de cifrado.

Se muestra una pantalla con la configuración del perfil de cifrado. El nombre del perfil y el resto de la configuración se pueden personalizar y dependen de las etiquetas de identificación o de los métodos de la organización.

La configuración que define el nivel de seguridad por perfil es Envelope Settings (Configuración del sobre), como se muestra en la imagen:

| Envelope Settings                                                                                                    |                                                                                                    |                                                                                                    |  |
|----------------------------------------------------------------------------------------------------|----------------------------------------------------------------------------------------------------|----------------------------------------------------------------------------------------------------|--|
|                                                                                                    |                                                                                                    | Exemple Envelope 🖻                                                                                                    |  |
| Envelope Reseape Security:                                                                                                    | May Society Magnetic struct enters a paraphrane to spee the encrypted message, even of credentials are cached ("Remember Me" asinched). Refue Society Reports Reports Reports Reports Reports Report Reports Report Report Reports Report Report Re |                                                                                                    |  |
| Loga Linic                                                                                                    | No link Control link (VEL:<br>Instruct<br>By defining a URL, the loga is the upper infl context of the necipient envelope will become<br>a link (consequer: Algo (Context, Property don's).                                                                                                    |                                                                                                    |  |
| Read Receipta:                                                                                                    | C brable Raud Recolpto                                                                                                    |                                                                                                    |  |
| * Alanced                                                                                                    | Drongston Queue Tresout: 10<br>Drongston Algorithm: 20                                                                                                    | [14490 seconds<br>ARC4 (byood)<br>ARC4 (byood)                                                                                                    |  |
| Message Attachment Decryption Attachment Decryption Message attachment Decryption Message attachments cr-be decryption attribution works crosses exercises on period decryption at the index owner. They will take longer to open, but they don't require a laws play-in. |                                                                                                    | A25-256 Was Decryption Applet Crashing this acting will cause message attachments to be decrypted at the key server. They will take longer to open, dut they don't require a lower plop-in. |  |
| Weamage Settings                                                                                                    |                                                                                                    |                                                                                                    |  |

**Nota:** Se sugiere que el nombre del perfil contenga: "Alto", "Bajo", etc, para coincidir con el nivel de seguridad configurado o el nombre del grupo con el que se asocia el perfil para una rápida identificación en la creación de filtros de contenido y verificación.

Los tres niveles de seguridad permitidos por la ESA son:

- Alta seguridad: El destinatario siempre debe introducir una frase de paso para abrir los mensajes cifrados.
- Seguridad media: El destinatario no necesita introducir credenciales para abrir el mensaje cifrado si las credenciales del destinatario están almacenadas en caché.

• No se requiere frase de paso: Este es el nivel más bajo de seguridad de mensajes cifrados. El destinatario no necesita introducir una frase de paso para abrir el mensaje cifrado. Todavía puede habilitar las funciones de confirmación de lectura, Respuesta segura para todos y Reenvío seguro de mensajes para los sobres que no estén protegidos con frase de paso.

Puede configurar los diferentes niveles de seguridad en estos objetos:

Sobra la Seguridad del Mensaje:

- Alta seguridad ·
- Seguridad media
- No se requiere frase de paso

Enlace del logotipo: Para que los usuarios puedan abrir la URL de su organización, haga clic en su logotipo, puede agregar un enlace al logotipo. Elija entre estas opciones:

- Sin link. No se agrega un enlace en directo al sobre del mensaje.
- URL de enlace personalizado. Introduzca la URL para agregar un enlace en directo al sobre del mensaje.

Leer recepciones: Si activa esta opción, el remitente recibirá una confirmación cuando los destinatarios abran el sobre seguro. Esta es una selección opcional.

#### Avanzado:

Tiempo de espera de la cola de cifrado: Introduzca el tiempo (en segundos) que un mensaje puede estar en la cola de cifrado antes de que se agote el tiempo de espera. Una vez que se agota el tiempo de espera de un mensaje, el dispositivo rebota el mensaje y envía una notificación al remitente.

Algoritmo de encripción:

- ARC4. ARC4 es la opción más común, proporciona un cifrado sólido con retrasos mínimos de descifrado para los destinatarios de mensajes.
- AES. AES proporciona un cifrado más fiable, pero también tarda más en descifrarse, ya que introduce retrasos para los destinatarios. AES se suele utilizar en aplicaciones gubernamentales y bancarias.

Descifrado del adjunto del mensaje: Active o desactive el applet de descifrado. Después de activar esta opción, hace que el archivo adjunto del mensaje se abra en el entorno del explorador. Después de inhabilitar esta opción, se descifran los archivos adjuntos de los mensajes en el servidor de claves. De forma predeterminada, Java Applet está desactivado en el sobre.

Nota: Los exploradores más usados han desactivado Java Applet por razones de seguridad.

Una vez creados los perfiles de cifrado. Asegúrese de que esté aprovisionado, como se muestra en la imagen:

| Profile   | Key Service                       | Provision Status         |
|-----------|-----------------------------------|--------------------------|
| CRES_HIGH | Cisco Registered Envelope Service | Provisioned Re-provision |

Cada uno de estos perfiles debe estar asociado a través de un filtro de contenido para poder ser aplicado.

**Precaución:** Si un filtro de contenido no llama al perfil, no se puede aplicar la configuración de cifrado.

Desde ESA, navegue hasta Políticas de correo > Filtros de contenido saliente > Agregar un filtro

Una vez configurada la condición de los usuarios, asunto, grupo, remitente, etc. dentro del filtro, defina el nivel de cifrado para el filtro saliente, como se muestra en la imagen:

### **Encrypt on Delivery**

The message continues to the next st When all processing is complete, the i delivered.

Encryption Rule:

| Always use message encryption. |     |          |    |      |          |   |   |
|--------------------------------|-----|----------|----|------|----------|---|---|
| (See                           | TLS | settings | at | Mail | Policies | > | D |

#### Encryption Profile:

✓ CRES\_HIGH CRES\_LOW CRES\_MED

**Precaución:** Todos los filtros de contenido deben estar asociados con las políticas de correo saliente para funcionar correctamente.

**Nota:** Puede configurar varios perfiles de cifrado para un servicio de clave alojada. Si su organización tiene varias marcas, esto le permite hacer referencia a diferentes logotipos almacenados en el servidor de claves para los sobres PXE.

#### Configuración desde CLI

Desde el comando ESA CLI type encryptionconfig:

ESA.com> encryptionconfig

IronPort Email Encryption: Enabled

Choose the operation you want to perform:

- SETUP Enable/Disable IronPort Email Encryption
- PROFILES Configure email encryption profiles
- PROVISION Provision with the Cisco Registered Envelope Service

[]> profiles

[14400]>

Proxy: Not Configured

Profile Name Key Service Proxied Provision Status \_\_\_\_\_ \_\_\_\_\_ \_\_\_\_\_ \_\_\_\_\_ HTGH-CRES Hosted Service No Not Provisioned Choose the operation you want to perform: - NEW - Create a new encryption profile - EDIT - Edit an existing encryption profile - DELETE - Delete an encryption profile - PRINT - Print all configuration profiles - CLEAR - Clear all configuration profiles - PROXY - Configure a key server proxy []> new 1. Cisco Registered Envelope Service 2. IronPort Encryption Appliance (in network) Choose a key service: [1]> Enter a name for this encryption profile: []> HIGH Current Cisco Registered Key Service URL: https://res.cisco.com Do you wish to alter the Cisco Registered Envelope Service URL? [N]> N 1. ARC4 2. AES-192 3. AES-256 Please enter the encryption algorithm to use when encrypting envelopes: [1]> 1. Use envelope service URL with HTTP (Recommended). Improves performance for opening envelopes. 2. Use the envelope service URL with HTTPS. 3. Specify a separate URL for payload transport. Configure the Payload Transport URL [1]> 1. High Security (Recipient must enter a passphrase to open the encrypted message, even if credentials are cached ("Remember Me" selected).) 2. Medium Security (No passphrase entry required if recipient credentials are cached ("Remember Me" selected).) 3. No Passphrase Required (The recipient does not need a passphrase to open the encrypted message.) Please enter the envelope security level: [1]> Would you like to enable read receipts? [Y]> Would you like to enable "Secure Reply All"? [N]> y Would you like to enable "Secure Forward"? [N]> y Enter a URL to serve as a link for the envelope logo image (may be blank): []> Would you like envelopes to be displayed in a language other than English ? [N]> Enter the maximum number of seconds for which a message could remain queued waiting to be encrypted. Delays could be caused by key server outages or resource limitations:

Enter the subject to use for failure notifications: [[ENCRYPTION FAILURE]]> Please enter file name of the envelope attached to the encryption notification: [securedoc\_\${date}T\${time}.html]> A Cisco Registered Envelope Service profile "HIGH" was added. 1. Commit this configuration change before continuing. 2. Return to the encryptionconfig menu and select PROVISION to complete the configuration. Proxy: Not Configured Key Service Profile Name Proxied Provision Status \_\_\_\_\_ ----------\_\_\_\_\_ No HIGH-CRES Hosted Service Not Provisioned LOW-CRES Hosted Service No Not Provisioned Choose the operation you want to perform: - SETUP - Enable/Disable IronPort Email Encryption - PROFILES - Configure email encryption profiles - PROVISION - Provision with the Cisco Registered Envelope Service

```
[]> provision
```

### Verificación

Use esta sección para confirmar que su configuración funciona correctamente.

#### Verificación desde la GUI

Desde ESA vaya a **Servicios de seguridad > Cifrado de correo electrónico de Cisco IronPort**, como se muestra en la imagen:

#### **Cisco IronPort Email Encryption Settings**

| Email Encryption (                                                                                          | Blobal Settings                                                         |                                                                |                            |                               |          |  |
|----------------------------------------------------------------------------------------------------|-------------------------------------------------------------------------|----------------------------------------------------------------|----------------------------|-------------------------------|----------|--|
| Cace Interfact Ernal Encryption:                                                                            |                                                                         | Enabled                                                        | Enabled                    |                               |          |  |
| Haximum message size to Encrypt:                                                                            |                                                                         | 104                                                            |                            |                               |          |  |
| Email add                                                                                                   | ress of the encryption account<br>administrator:                        | aunt ervelver@clace.com<br>Aar:                                |                            |                               |          |  |
| Proxy Server (optional):                                                                                    |                                                                         | Not Configured                                                 |                            |                               |          |  |
|                                                                                                    |                                                                         |                                                                |                            | Date                          | Settings |  |
|                                                                                                    |                                                                         |                                                                |                            |                               |          |  |
|                                                                                                    |                                                                         |                                                                |                            |                               |          |  |
| Email Encryption (                                                                                          | Profiles                                                                |                                                                |                            |                               |          |  |
| Email Encryption I<br>Add Encryption Pr                                                                     | Profiles                                                                |                                                                |                            |                               |          |  |
| Email Encryption I<br>Add Encryption Pr<br>Profile                                                          | Profiles<br>gfile<br>Key Service                                        |                                                                | Provision S                | tatus                         | Deleti   |  |
| Email Encryption I<br>Add Encryption Pr<br>Profile<br>CRES_HIGH                                             | Nofile<br>Key Service<br>Cisco Registered En                            | velispe Service                                                | Provision S<br>Provisioned | tatus<br>I                    | Deleti   |  |
| Email Encryption I<br>Add Encryption In<br>Profile<br>CRES_HIGH                                             | Nofiles<br>Stie<br>Key Service<br>Cisco Registered En                   | velicpe Service                                                | Provision S<br>Provisioned | katun<br>1                    | Delete   |  |
| Email Encryption I<br>Add Encryption Pr<br>Prefix<br>CRES_HIGH<br>PXE Engline Updat                         | Mariles<br>May Service<br>Cisco Registered En                           | velipe Service                                                 | Provision S<br>Provisioned | hatun<br>I                    | Delete   |  |
| Email Encryption I<br>Add Encryption Po<br>Prefile<br>CRES_HIGH<br>PXE Engine Updat<br>Type                 | Mariles<br>offers<br>Key Service<br>Cisco Registered En<br>es           | veliope Service<br>ast. Update                                 | Provision S<br>Provisioned | tetus<br>I<br>Current Version | Dateb    |  |
| Email Encryption In<br>Add Encryption Po<br>Profile<br>CRES_HIGH<br>PXE Engine Update<br>Type<br>PXE Engine | Arefiles<br>offic<br>Key Service<br>Cisco Registered En<br>es<br>U<br>2 | veliope Service<br>ast Update<br>0 Apr 2020 16:18 (GMT +00.00) | Provision S<br>Provisioned | Current Version<br>8.0.0-034  | Dateb    |  |

Nota: Asegúrese de que el cifrado esté habilitado y que el perfil configurado esté

aprovisionado. Como se muestra en la imagen.

### Verificación desde CLI

Desde el comando CLI type encryptconfig y type profiles.

**Nota:** Asegúrese de que el cifrado esté habilitado y que el perfil configurado esté aprovisionado. Como se muestra en la imagen.

### Troubleshoot

En esta sección se brinda información que puede utilizar para resolver problemas en su configuración.

Desde ESA, vaya a Administración del sistema > teclas de función

Verifique que la clave de característica esté aplicada y activa. La clave: El cifrado de correo electrónico de IronPort debe estar activo.

Desde ESA vaya a Servicios de seguridad > Cifrado de correo electrónico de Cisco IronPort

Verifique que el servicio de cifrado esté habilitado correctamente.

Verifique que el perfil de cifrado no esté en estado No aprovisionado, como se muestra en la imagen:

| Profile | Key Service                       | Provision Status |
|---------|-----------------------------------|------------------|
| HIGH    | Cisco Registered Envelope Service | Not Provisioned  |
| LOW     | Cisco Registered Envelope Service | Not Provisioned  |
| MEDIUM  | Cisco Registered Envelope Service | Not Provisioned  |

Verifique la última actualización del motor, como se muestra en la imagen:

| PXE Engine Updates |                                |                 |  |
|--------------------|--------------------------------|-----------------|--|
| Type               | Last Update                    | Current Version |  |
| PXE Engine         | 21 Jan 2020 16:01 (GMT +00:00) | 7.2.1-015       |  |

En los detalles de Rastreo de mensajes, verifique si se muestra un error.

#### Errores más comunes:

#### 5.x.3 - Temporary PXE Encryption failure

Solución: El servicio actualmente no está disponible o es inalcanzable. Verifique la conectividad y los problemas de red.

5.x.3 - PXE Encryption failure. (Message could not be encrypted due to a system configuration issue. Please contact your administrator Solución: Este error está asociado con:

- Problemas de licencia. Verifique las claves de característica
- El perfil utilizado no está aprovisionado. Identifique desde el mensaje que rastrea el perfil configurado en el filtro de contenido y el aprovisionamiento
- No hay ningún perfil asociado a un filtro de contenido. A veces se eliminan los perfiles de cifrado, se modifican con nombres diferentes, etc. Y el filtro de contenido configurado no puede encontrar el perfil asociado

5.x.3 - PXE Encryption failure. (Error 30 - The message has an invalid "From" address.)

5.x.3 - PXE Encryption failure. (Error 102 - The message has an invalid "To" address.) Solución: Regularmente, este problema es causado por el relleno automático de la dirección de correo electrónico del cliente de correo electrónico interno (por ejemplo, Outlook) del destinatario que contiene una dirección de correo electrónico "De"/"A" no válida.

Normalmente, esto se debe a las comillas que rodean la dirección de correo electrónico u otros caracteres ilegales en la dirección de correo electrónico.

### Información Relacionada

- Guía de administración de CRES
- Guía del usuario final
- Soporte Técnico y Documentación Cisco Systems